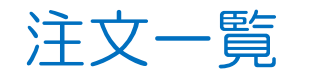

## MATRIX TRADER for iPad

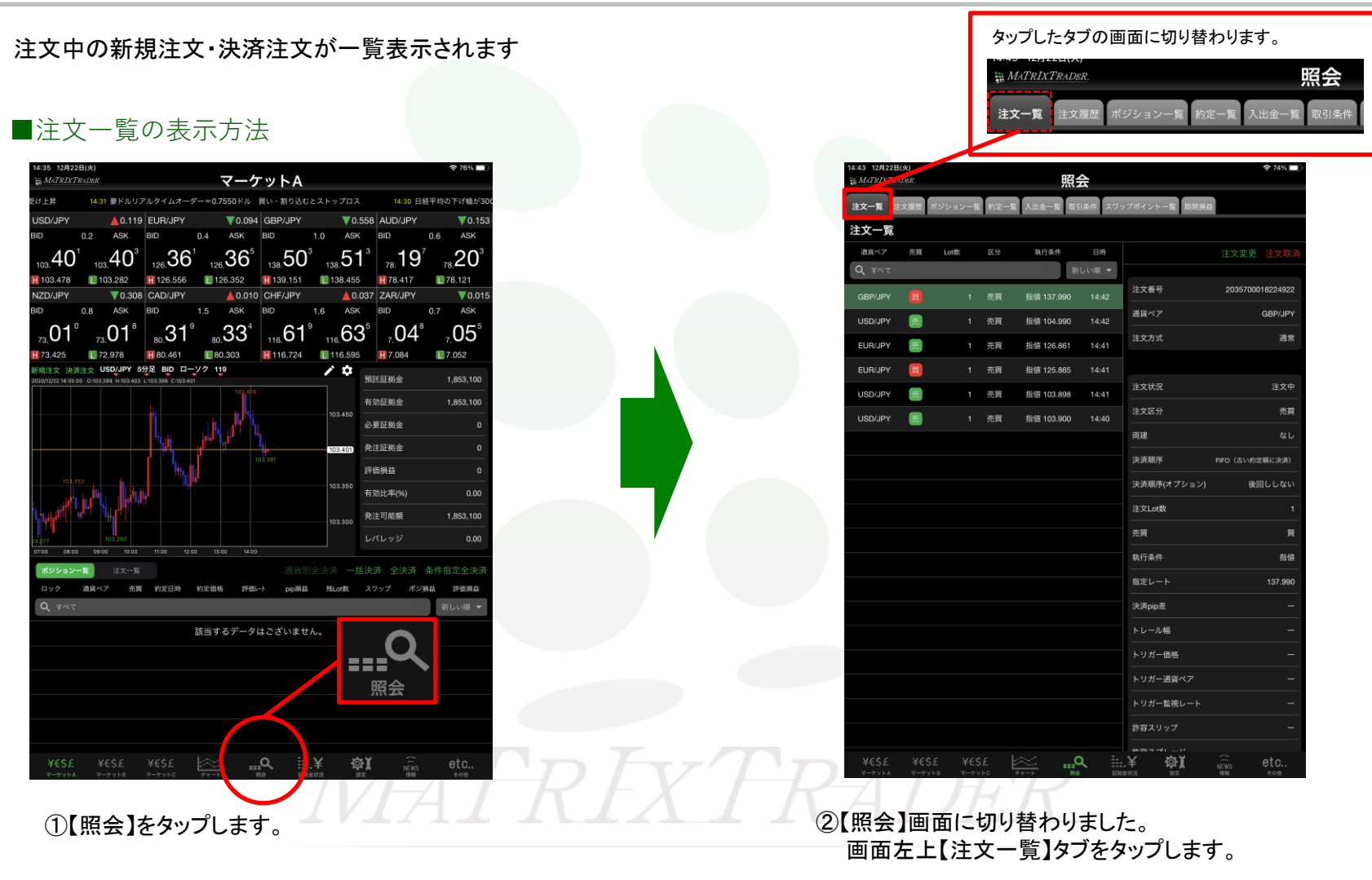

## MATRIX TRADER for iPad

■注文一覧画面詳細

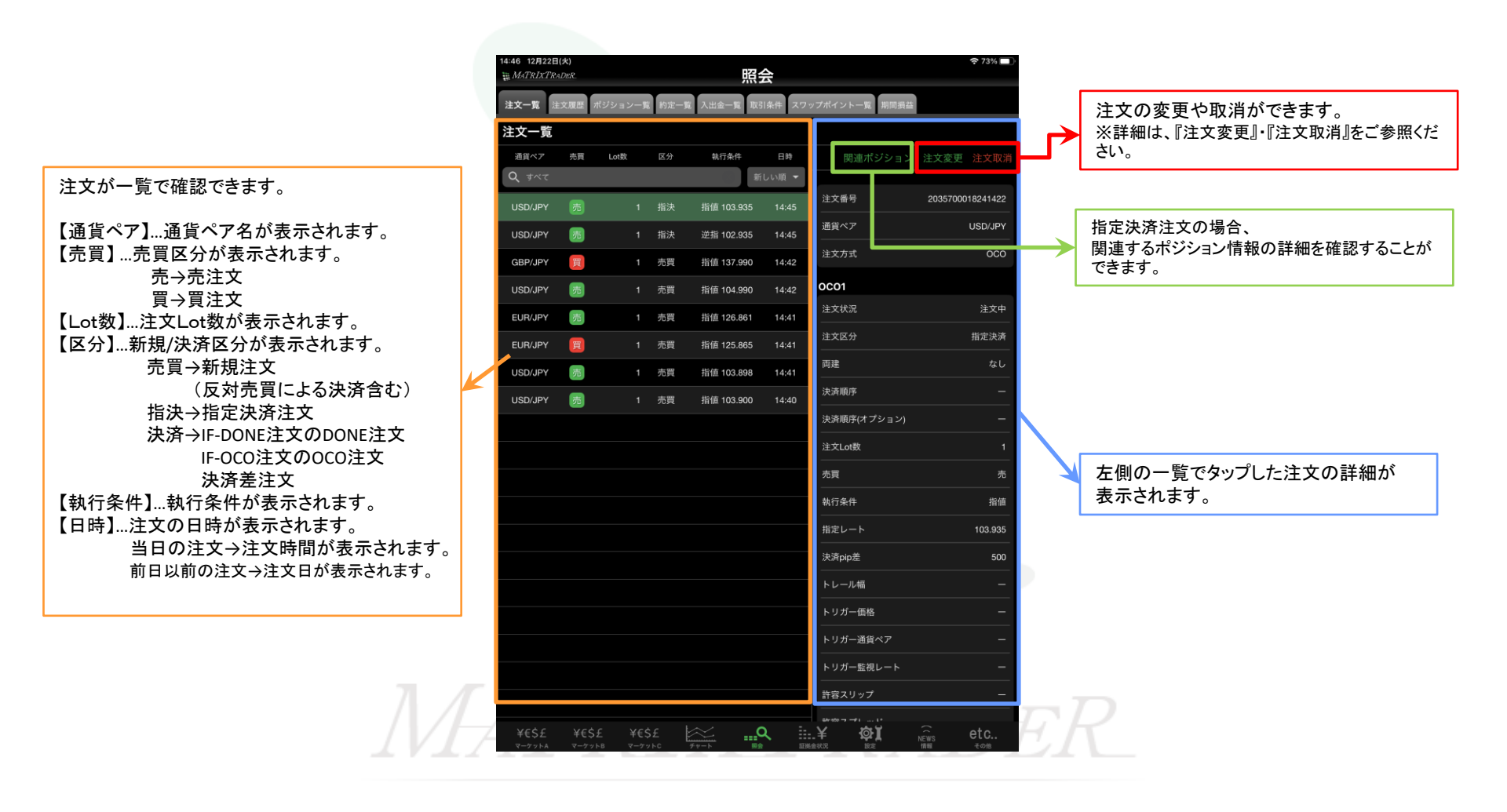

## MATRIX TRADER for iPad

■絞込み・ソート機能

検索欄をタップすると、通貨ペア・注文区分・売買区分・注文日時の情報を絞り込むことができます。

| 14:47 12月22日(次)<br>語 MATR/XYTenDex<br>建文一覧 建文屋図 ポジションー目 約定一員 入出金一員 取引条件 スク<br>注文一覧<br>通貨ペア 売買 Latte 区分 執行条件 日時<br>可 すべて 新日 Lutte 区分 執行条件 日時<br>新しい順 マ<br>USE 閉じる 検索条件 目 103.935 14:45 | <ul> <li>◆73% ■)</li> <li>クブボイントー覧 開間損益</li> <li>関連ポジション 注文変更 注文取着</li> <li>注文番号 2035700018241422</li> <li>通貨ペア USD/JPY</li> </ul> | <ol> <li>絞込む通貨ペアを選択できます。注文した通貨ペアから選択できます。</li> <li>【売買】・【決済】・【すべて】から選択できます。</li> <li>【すべて】・【売】・【買】から選択できます。</li> <li>【すべて】・【当日】・【当月】・【当年】・【日付指定】・【時間指定】から<br/>選択できます。</li> </ol> |       |
|----------------------------------------------------------------------------------------------------|----------------------------------------------------------------------------------------------------|----------------------------------------------------------------------------------------------------|-------|
| GBF         注文区分         すべて >         I 137.990         14:42           USC         売買区分         すべて >         I 104.990         14:42                                               | 注文方式 0C0<br>0C01                                                                                                    | 閉じる 検索                                                                                                    | 条件    |
| EUF 注文日時 すべて > 1125.865 14:41<br>EUF 1125.865 14:41<br>USC 1103.898 14:41                                                                                                    | 注文区分 指定決済<br>両建 なし<br>決済順序 —                                                                                                    | <ol> <li>通貨ペア</li> </ol>                                                                                                    | すべて > |
| USE 103.900 14:40                                                                                                    | 決済順序(オブション) ー<br>注文Lot数 1<br>本面 本                                                                                                  | 2 注文区分                                                                                                    | すべて > |
|                                                                                                    | 執行条件 <u><u>男値</u><br/>指定レート <u>103.935</u><br/>決済pip差 <u>500</u></u>                                                               | 3 売買区分                                                                                                    | すべて > |
|                                                                                                    | トレール幅 –<br>トリガー価格 –<br>トリガー通貨ペア –                                                                                                  | <b>4</b> 注文日時                                                                                                    | すべて > |
| ¥65£ ¥65£ ¥65£ 🖄 🔐                                                                                                    | トリガー監視レート –<br>許容スリップ –<br>.¥ 敬∬ (Eis etc.)                                                                                        | TRADER                                                                                                    | 2     |

|                                                                                                    |        |           | 34.49 12/02/20(A)                                       |
|----------------------------------------------------------------------------------------------------|--------|-----------|---------------------------------------------------------|
| 1447 12/82/8(水) ◆ 73% ■)<br>毎 <i>M.(TX12:TRubue</i> , 昭会                                                                                                    |        |           | 注文一覧 建文庫屋 ボジジョン一覧 約三一覧 入出金一覧 取引条件 スワップポイントー覧 期間機画       |
| 注文一覧 注文展開 ポジション一覧 約定一覧 入出金一覧 取引条件 スワップポイント一覧 期間振菇                                                                                                    |        |           | 注文一覧                                                    |
| 注文一覧                                                                                                    |        |           | 湖谷ペア 虎川 Lot版 区分 NL日休井 日钟 注文変更 注文版<br>Q. USDLPY 図 新しい用 マ |
| 連邦化学 中華 100歳 医分 共同条件 目時 同語ポジション 注文変更 注文取消<br>〇 1007                                                                                                    |        |           | USD/JPY 頁 1 売買 指値 102,932 14.48 注文差号 2035/700018260122  |
| USE 7012-6 检查条件 計103.985 1445 注文指号 2035700018241422                                                                                                    | 問じる たち | 冬卅        | USD/JPY 房 1 新決 指値103.935 14:45 通貨ペプ USD/JPY             |
| USC 通貨ペア すべて > j 102,935 14:45                                                                                                    | 同じる(快希 |           | USD/JPY 🐻 1 粒決 逆型 102,935 14.45 递文方式 通常                 |
| GBF         注文区分         すべて >         137.990         14.42         注文方式         000                                                                                                    |        |           | USD/JPY 圆 1 先買 胎値 104-990 14-42                         |
| USE 売買区分 すべて> 104.990 14.42 0CO1                                                                                                    | 通貨ペア   | USD/JPY > | USD/JPY 1 元頁 指值 103.898 14-31 注文区分 先頁                   |
| EUF<br>注文日時 すべて > ) 126.861 14.41<br>注文の分 新定注意                                                                                                    |        |           | USD/JPY 図 1 売用 相価 100.900 14-40<br>門別を なし               |
| EUF 1125.865 14:41 (1.2.2.2.3.7.7.7.7.7.7.7.7.7.7.7.7.7.7.7.7                                                                                                    |        |           | 战速顺序 PFO (古い内定则に急速)                                     |
| USL 3 103,898 14:41<br>此资程序 1:103,900 14:40<br>处济程序 —                                                                                                    | 注文区分   | すべて >     | 決済順序(オブション) 後回ししない                                      |
| (1000) (1000) ( |        |           | 注文Lat版 1                                                |
| 浅文Lod数 1                                                                                                    |        |           |                                                         |
| 売買売                                                                                                    | 売買区分   | すべて >     | wt17km+ の部<br>指定レート 102.932                             |
| 戦行条件 指値<br>                                                                                                    |        |           | 1838 poptit -                                           |
|                                                                                                    |        |           | トレール相 -                                                 |
|                                                                                                    | 汪文日時   | র্শ্ 🔿    | トリガー価格 ー                                                |
| トリガー価格 -                                                                                                    |        |           | トリガー通貨ペア ー                                              |
| トリガー通貨ペア ー                                                                                                    |        |           | トリガー監視レート ー                                             |
| トリガー盤祝レート ー                                                                                                    |        |           | 計算人フラン                                                  |
| 計算スリップ ー                                                                                                    |        |           | VESE VESE VESE IN A HINGER BR HINGER BR HERE COM        |
| ¥€\$£ ¥€\$£ 123¥ 223¥ 223¥ 223¥ 223¥ 223¥ 223¥ 223¥                                                                                                    |        |           |                                                         |
|                                                                                                    |        |           | USD/JPYの注文のみ表示されました                                     |
|                                                                                                    |        |           |                                                         |
|                                                                                                    |        |           |                                                         |
| 例) 絞り込み条件を                                                                                                    |        |           |                                                         |
| 【通貨ペア】→【USD/JPY】に指定します。                                                                                                    |        |           |                                                         |
|                                                                                                    |        |           | 注文一覧 注文履歴 ボジション一覧 約定一覧 入出金一覧 取引条件 スワ                    |
|                                                                                                    |        |           | 注文一覧                                                    |
|                                                                                                    |        |           | 通貨ペア 売買 Lot数 区分 執行条件 日時                                 |
|                                                                                                    |        |           | Q USD/JPY 🛞 क्रीराम्स 🕶                                 |
|                                                                                                    |        |           | USD/JPY 頁 1 売買 指値 102.932 14:48                         |
|                                                                                                    |        |           |                                                         |
|                                                                                                    |        |           | 絞込みを解除する場合は、                                            |
|                                                                                                    |        |           | 【×】をタップすると規定値に戻ります。                                     |